# **Student FIRST Registration**

**You will need**: Your Email Address and Phone Number, Parents' Email Address and Phone Number, and Home Address

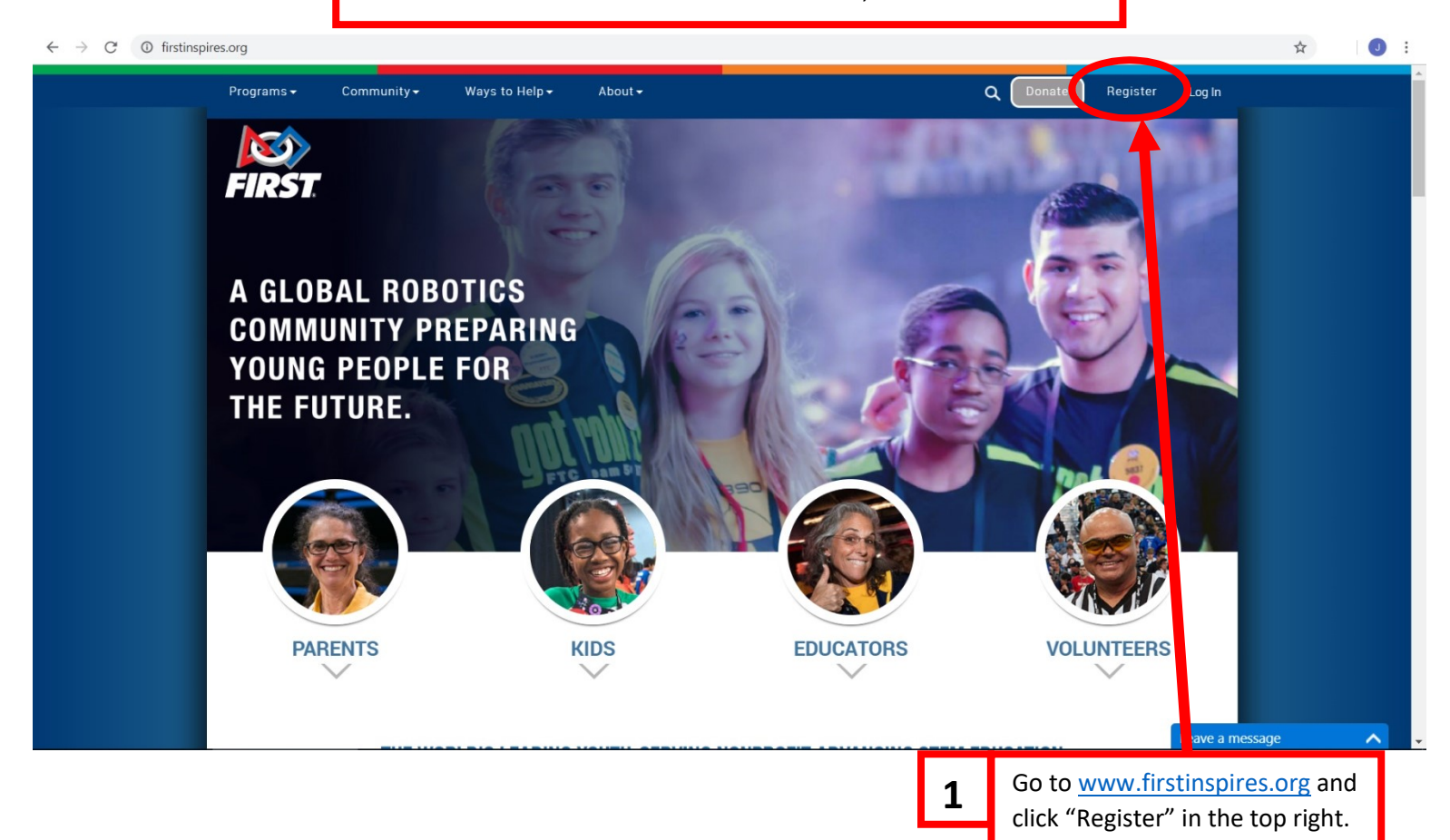

 $\leftarrow$   $\rightarrow$  C ( my.firstinspires.org/Account/Manager/Account/Register

| FIRST Programs               | Community Ways to help About                        | Register Log in                                                                                                    |
|------------------------------|-----------------------------------------------------|----------------------------------------------------------------------------------------------------|
| Please enter the information | below to register a new account!                    | Attention Parents                                                                                                    |
|                              |                                                     | Register <b>yourself</b> on this page for a new <i>FIRST</i><br>account, <u>not your child</u> . Enter your name, email<br>address, and birthdate, not your child's. |
| Your Email *                 | bobjonesrobots@gmail.com                            | You will be able to add your child and apply to a<br>team under the <b>Parent/Guardian - Youth</b> tab on                                                            |
| Your First Name *            | Bob                                                 | your dashboard after your account has been created.                                                                                                    |
| Your Last Name *             | Jones                                               | Need Help?                                                                                                    |
| Your Date of Birth*          | January v 1 v 2016                                  | Call: 800-871-8326 or 603-666-3906 * Email: customerservice@firstinspires.org                                                                                        |
| Country *                    | United States                                       | Hours: Monday - Friday, 8:30 - 5:00 EST/EDT<br>View Frequently Asked Questions                                                                                       |
| Password *                   | •••••                                               |                                                                                                    |
| Confirm Password *           | •••••                                               |                                                                                                    |
| Agreements*                  | ✓ I have read and agree to the FIRST Privacy Policy |                                                                                                    |
| ✓ I'm not a ro<br>Registe    | obot reCAPTCHA<br>Privacy-Terms                     | 2 Fill in your information and click<br>"Register". Don't forget to<br>check the "I'm not a robot" box.                                                              |

G 07 1

.

#### Page 2 of 6

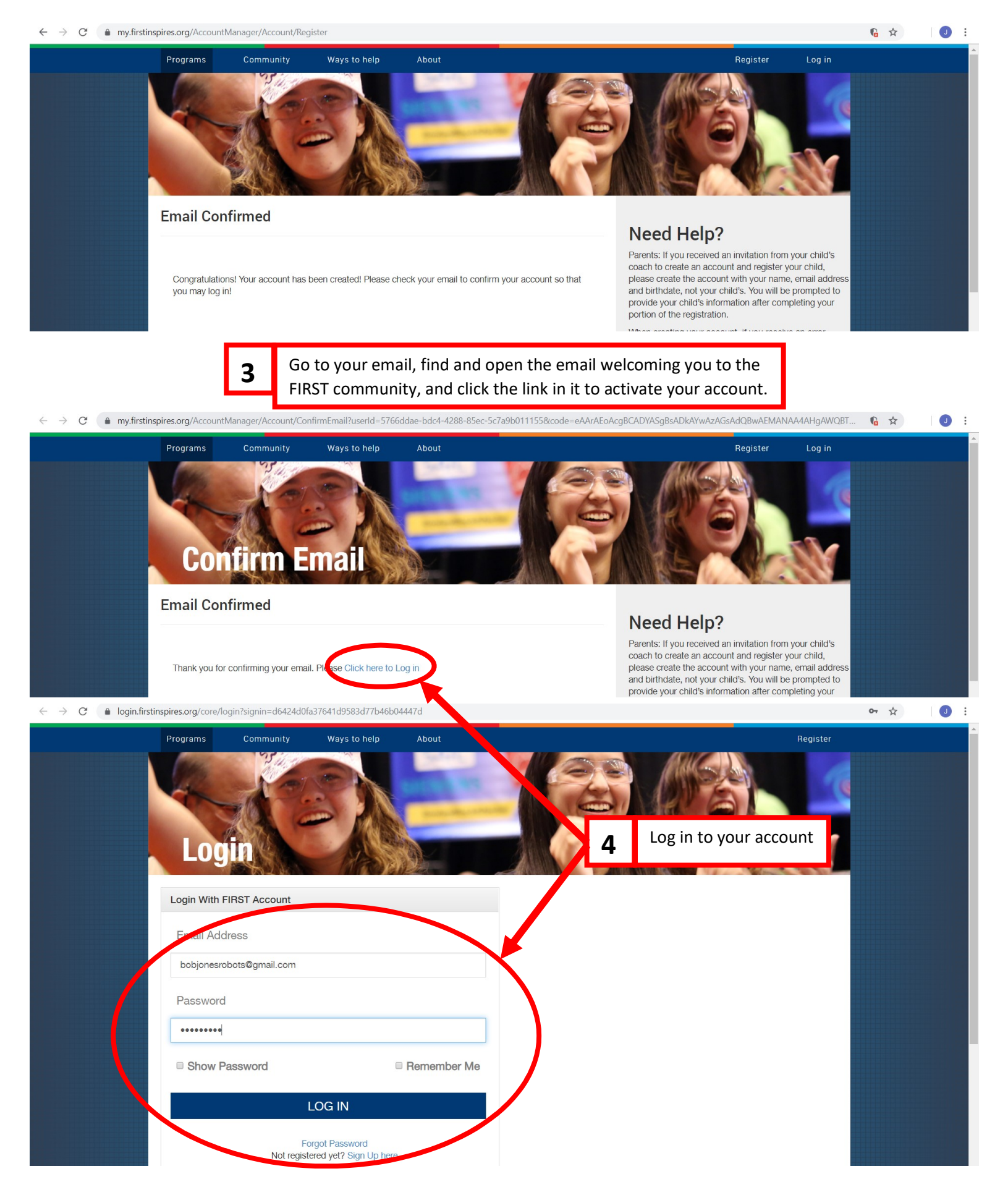

#### Page 3 of 6

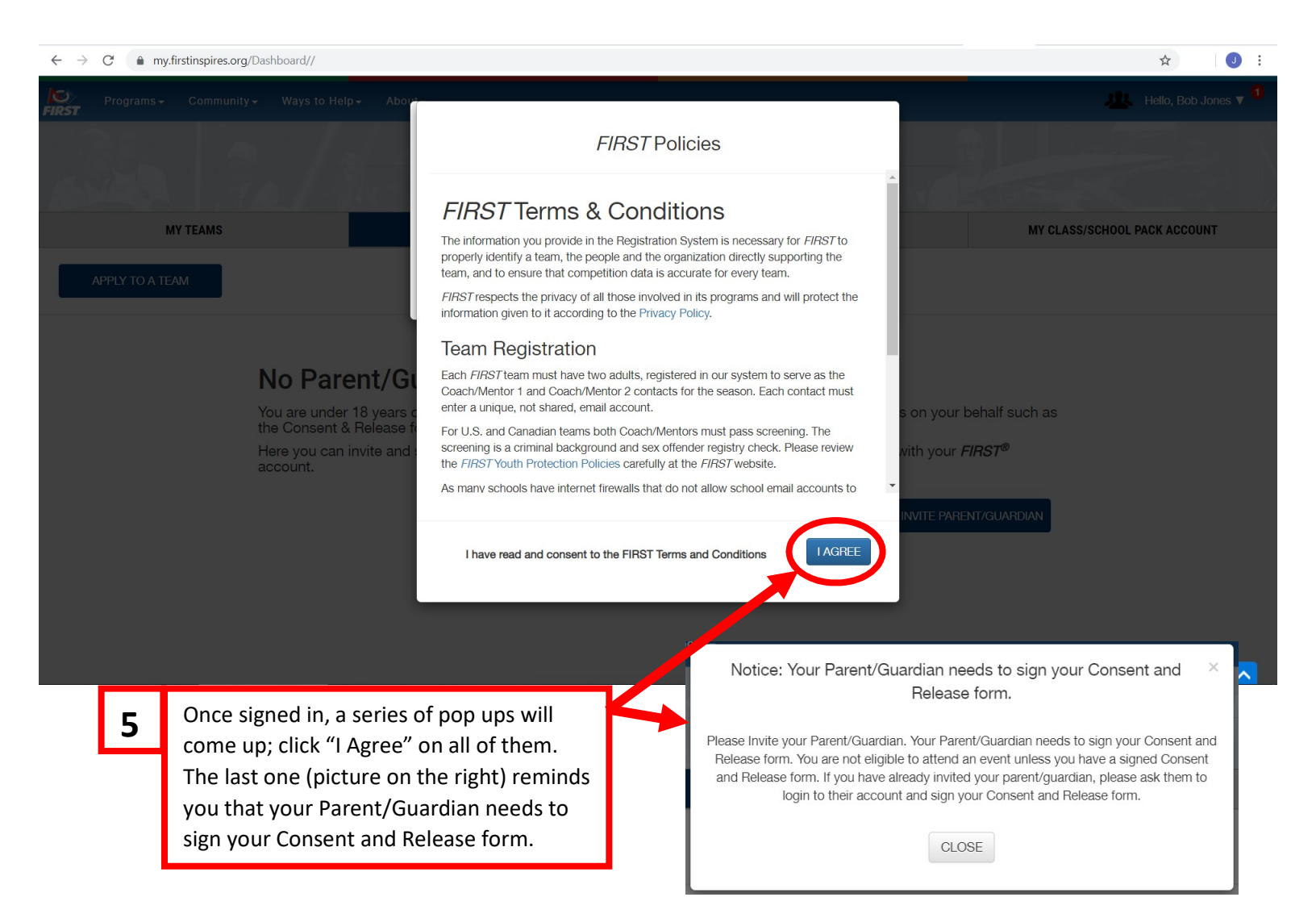

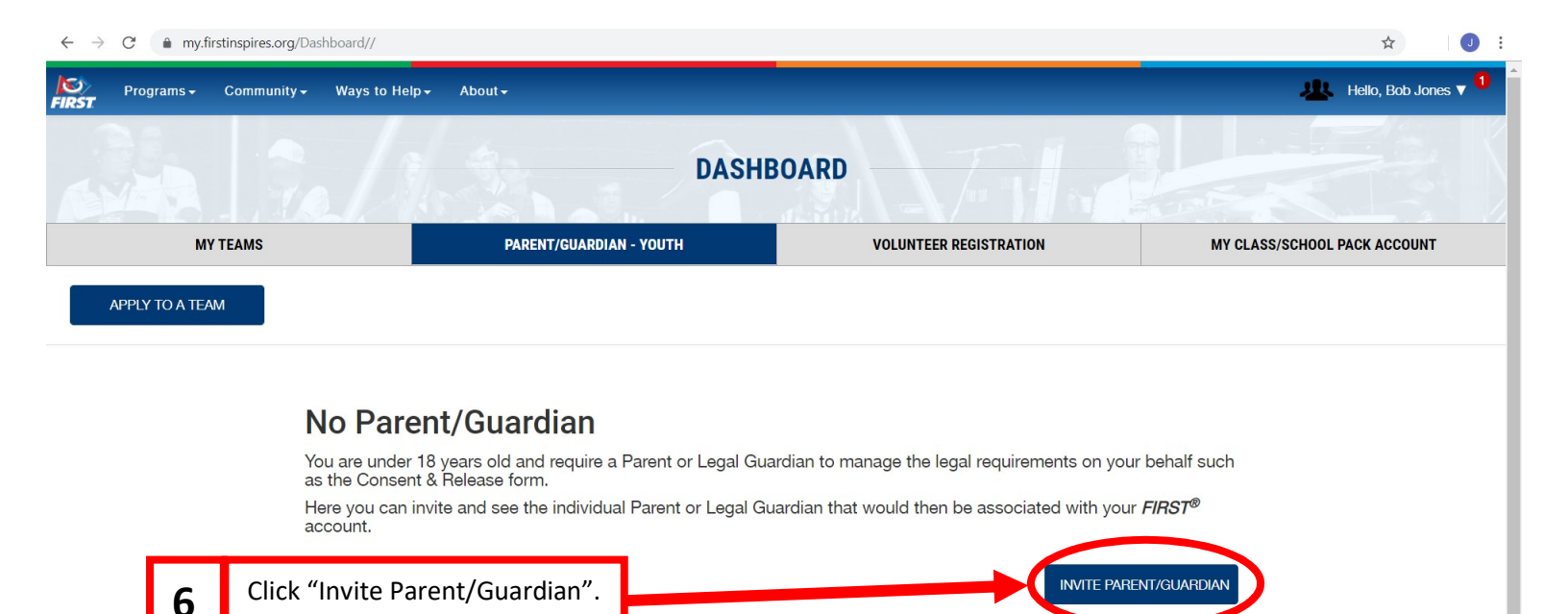

## Page 4 of 6

| $\leftrightarrow$ $\rightarrow$ C $($ my.firstinspires.org/Dashboard/ |                                                                      | ☆ 🛛 🕘                           |
|-----------------------------------------------------------------------|----------------------------------------------------------------------|---------------------------------|
| Programs - Community - Ways                                           | to Help - About                                                      | 🚇 Hello, Bob Jones 🔻            |
| MY TEAMS                                                              | Message                                                              | MY CLASS/SCHOOL PACK ACCOUNT    |
| ΑΡΡΙΥ ΤΟ Α ΤΕΑΜ                                                       | Invitation has been sent!                                            |                                 |
|                                                                       | CLOSE                                                                |                                 |
|                                                                       | Invite Parent/Guardian Information                                   |                                 |
|                                                                       | First Name Last Name                                                 |                                 |
|                                                                       | Bill Jones                                                           |                                 |
|                                                                       | Email Address                                                        |                                 |
|                                                                       | bilijonesrobots@notmail.com                                          |                                 |
|                                                                       | 2319247872                                                           |                                 |
|                                                                       |                                                                      |                                 |
|                                                                       | I'm not a robot<br>reCAPTCHA<br>Privacy-Terme CANCEL SEND INVITATION |                                 |
|                                                                       |                                                                      |                                 |
|                                                                       |                                                                      |                                 |
| Waiting for my firetinenires are                                      | - Fill in your parent/guardian's information                         |                                 |
|                                                                       | check the "I'm not a robot" box, and then                            |                                 |
|                                                                       | click "Send Invitation". You'll get a                                |                                 |
|                                                                       | message like the one above.                                          |                                 |
|                                                                       | eu te the Deckheerd - Click "Apply te e Teens"                       |                                 |
| <b>8</b> It will return yo                                            | Su to the Dashboard. Click Apply to a ream .                         |                                 |
| $\leftrightarrow$ $\rightarrow$ C $($ my.firstinspires.org/ Ashboard/ |                                                                      | ☆ 3                             |
| Programs - Communi - Ways                                             | to Help+ About+                                                      | Hello, Bob Jones 🔻 <sup>1</sup> |
|                                                                       | DASUDOADD                                                            |                                 |
| MYER HOL                                                              | DASHDUARD                                                            |                                 |
| MYTHAS                                                                | PARENT/GUARDIAN - YOUTH VOLUNTEER REGISTRATION                       | MY CLASS/SCHOOL PACK ACCOUNT    |
| APPLY TO A TEAM                                                       |                                                                      |                                 |
| My Parent/Guardian                                                    |                                                                      |                                 |
| ▼ Bill Jones                                                          |                                                                      |                                 |
| Parent Email: billjonesrobots@hotmail.com                             | Parent Phone: 2319247872                                             | Invited: 10/12/2019             |
|                                                                       |                                                                      | WITHDRAW INVITATION             |

## Page **5** of **6**

| • <b>=</b> , |                                                                   |                                                                                                    |                                                                                                    |                                                                                               |                                                 |                                  |   |
|--------------|-------------------------------------------------------------------|----------------------------------------------------------------------------------------------------|----------------------------------------------------------------------------------------------------|-----------------------------------------------------------------------------------------------|-------------------------------------------------|----------------------------------|---|
| D)<br>RST    |                                                                   |                                                                                                    |                                                                                                    |                                                                                               |                                                 |                                  |   |
|              |                                                                   |                                                                                                    | APPLY TO                                                                                                    | TEAM                                                                                          |                                                 |                                  |   |
|              | Youth Profile                                                     |                                                                                                    | Scho                                                                                                    | ol                                                                                            |                                                 | Apply To Team                    |   |
|              |                                                                   | Youth Member Information                                                                                                    |                                                                                                    |                                                                                               |                                                 |                                  |   |
|              |                                                                   |                                                                                                    |                                                                                                    |                                                                                               |                                                 |                                  |   |
|              |                                                                   | All fields are required (unless others                                                                                                    | creen is for the child that                                                                                                | will be on the team.                                                                          |                                                 |                                  |   |
|              |                                                                   | Youth Member's First Name. 👔                                                                                                    | ,                                                                                                    | Youth Member's Last Nam                                                                       | e                                               |                                  |   |
|              |                                                                   | Bob                                                                                                    |                                                                                                    | Jones                                                                                         |                                                 |                                  |   |
|              |                                                                   | Address Line 1*                                                                                                    |                                                                                                    |                                                                                               |                                                 |                                  |   |
|              |                                                                   |                                                                                                    |                                                                                                    |                                                                                               |                                                 |                                  |   |
|              |                                                                   | Address Line 2                                                                                                    |                                                                                                    |                                                                                               |                                                 |                                  |   |
|              |                                                                   |                                                                                                    |                                                                                                    |                                                                                               |                                                 |                                  |   |
|              |                                                                   | Country*                                                                                                    |                                                                                                    | Zip/Postal Code*                                                                              |                                                 |                                  |   |
|              |                                                                   | United States                                                                                                    | $\sim$                                                                                                    |                                                                                               |                                                 |                                  |   |
|              | <b>9</b> Fil<br>Int<br>Ca                                         | ll out your information<br>formation. For "School<br>ireer Tech Center". Wh                                                                                                    | then click "Next<br>", click the drop<br>ten all informat                                                                  | t". It will then ask<br>down and find a<br>ion is entered, cli                                | k for your scho<br>Ind select "Ne<br>ck "Next". | ool<br>waygo Co                  |   |
| C 🔒 my.firs  | 9 Fil<br>Int<br>Ca<br>stinspires.org/Profile/Wi<br>Youth Profile  | ll out your information<br>formation. For "School<br>areer Tech Center". Wh<br>zard/CompleteYouthProfile/2?415=True                                                                                                    | then click "Next<br>I", click the drop<br>nen all informat                                                                 | t". It will then ask<br>o down and find a<br>ion is entered, cli                              | < for your scho<br>ind select "Ne<br>ck "Next". | ool<br>waygo Co<br>Apply To Team | ¢ |
| C 🍙 my.firs  | 9 Fil<br>Int<br>Ca<br>stinspires.org/Profile/Wi<br>Youth Profile  | ll out your information<br>formation. For "School<br>areer Tech Center". Wh<br>zard/CompleteYouthProfile/2?415=True                                                                                                    | then click "Next<br>of a click the drop<br>then all informat<br>APPET TO<br>Scip                                           | t". It will then ask<br>o down and find a<br>ion is entered, cli<br>I EAIVI<br>ol             | < for your scho<br>ind select "Ne<br>ck "Next". | ool<br>waygo Co<br>Apply To Team | ¢ |
| C 🌒 my.firs  | 9 Fil<br>Ind<br>Ca<br>stinspires.org/Profile/Wi                   | ll out your information<br>formation. For "School<br>areer Tech Center". Wr<br>zard/CompleteYouthProfile/2?415=True                                                                                                    | then click "Next<br>of a click the drop<br>nen all informat                                                                | t". It will then ask<br>o down and find a<br>ion is entered, cli<br>I EAIVI                   | k for your scho<br>Ind select "Ne<br>ck "Next". | ool<br>waygo Co<br>Apply To Team | ¢ |
| C 🌒 my.firs  | 9 Fil<br>Int<br>Ca<br>stinspires.org/Profile/Wi<br>Youth Profile  | Il out your information<br>formation. For "School<br>areer Tech Center". Wh<br>izard/CompleteYouthProfile/2?415=True                                                                                                    | then click "Next<br>of a click the drop<br>and all informat                                                                | t". It will then ask<br>o down and find a<br>ion is entered, cli<br>I EAIVI<br>ol             | < for your scho<br>ind select "Ne<br>ck "Next". | ool<br>waygo Co<br>Apply To Team | ¢ |
| C 🍙 my.firs  | 9 Fil<br>Int<br>Ca<br>stinspires.org/Profile/Wi<br>Youth Profile  | Il out your information<br>formation. For "School<br>areer Tech Center". Wh<br>izard/CompleteYouthProfile/2?415=True<br>School<br>SCHOOL<br>Prefer not to answer                                                                                                    | then click "Next<br>of a click the drop<br>then all informat<br>APPET TO<br>Scip<br>Successfiely                           | t". It will then ask<br>o down and find a<br>ion is entered, cli<br>I CAIVI<br>ol             | < for your scho<br>ind select "Ne<br>ck "Next". | ool<br>waygo Co<br>Apply To Team | * |
| C 🖷 my.firs  | 9 Fil<br>Ind<br>Ca<br>stinspires.org/Profile/Wi<br>Youth Profile  | Il out your information<br>formation. For "School<br>areer Tech Center". Wh<br>izard/CompleteYouthProfile/2?415=True<br>School<br>SCHOOL<br>Prefer not to answer<br>CURRENT GRADE IN SCHOOL (As of Sv                                                                                                    | then click "Next<br>r, click the drop<br>nen all informat<br>AFFLI I<br>Scip<br>Successfi I<br>Successfi I                 | t". It will then ask<br>o down and find a<br>ion is entered, cli<br>I CAIVI<br>ol<br>/ saved! | k for your scho<br>ind select "Ne<br>ck "Next". | ool<br>waygo Co<br>Apply To Team | * |
| C  my.firs   | 9 Fil<br>Int<br>Ca<br>stinspires.org/Profile/Wit<br>Youth Profile | Il out your information<br>formation. For "School<br>areer Tech Center". Wr<br>izard/CompleteYouthProfile/2?415=True<br>School<br>SCHOOL<br>Prefer not to answer<br>CURRENT GRADE IN SCHOOL (As of Sc<br>10th Grade                                                                                                    | then click "Next<br>l", click the drop<br>nen all informat<br>AFFLI IV<br>Scip<br>Successfi IV                             | t". It will then ask<br>o down and find a<br>ion is entered, cli<br>I EAIVI<br>ol             | k for your scho<br>ind select "Ne<br>ck "Next". | ool<br>waygo Co<br>Apply To Team | × |
| C a my.firs  | 9 Fil<br>Ind<br>Ca<br>stinspires.org/Profile/Wit<br>Youth Profile | Il out your information<br>formation. For "School<br>areer Tech Center". Wr<br>izard/CompleteYouthProfile/2?415=True<br>School<br>SCHOOL<br>Prefer not to answer<br>CURRENT GRADE IN SCHOOL (As of Sr<br>10th Grade<br>HIGH SCHOOL GRADUATION YEAR?                                                                      | then click "Next<br>l", click the drop<br>nen all informat                                                                 | t". It will then ask<br>o down and find a<br>ion is entered, cli<br>I EAIVI<br>ol<br>/ saved! | k for your scho<br>ind select "Ne<br>ck "Next". | ool<br>waygo Co<br>Apply To Team | * |
| C 🌒 my.firs  | 9 Fil<br>Ind<br>Ca<br>stinspires.org/Profile/Wi<br>Youth Profile  | Il out your information<br>formation. For "School<br>areer Tech Center". Wr<br>izard/CompleteYouthProfile/2?415=True<br>School<br>SCHOOL<br>Prefer not to answer<br>CURRENT GRADE IN SCHOOL (As of Sc<br>10th Grade<br>HIGH SCHOOL GRADUATION YEAR?<br>2022                                                              | then click "Next<br>of a click the drop<br>and all informat<br>AFFET T<br>Scip<br>Successfi ly                             | t". It will then ask<br>o down and find a<br>ion is entered, cli<br>I EAIVI<br>ol<br>y saved! | < for your scho<br>ind select "Ne<br>ck "Next". | ool<br>waygo Co<br>Apply To Team | * |
| C  my.firs   | 9 Fil<br>Ind<br>Ca<br>stinspires.org/Profile/Wi<br>Youth Profile  | Il out your information<br>formation. For "School<br>areer Tech Center". Wh<br>izard/CompleteYouthProfile/2?415=True<br>School<br>SCHOOL<br>Prefer not to answer<br>CURRENT GRADE IN SCHOOL (As of Sc<br>10th Grade<br>HIGH SCHOOL GRADUATION YEAR?<br>2022<br>ELIGIBLE FOR THE SCHOOL FREE OR F                         | then click "Next<br>r, click the drop<br>nen all informat<br>AFFLI I<br>Scip<br>Successfi I<br>eptember 1 <sup>st</sup> )? | t". It will then ask<br>o down and find a<br>ion is entered, cli<br>I CAIVI<br>ol<br>y saved! | k for your scho<br>ind select "Ne<br>ck "Next". | ool<br>waygo Co<br>Apply To Team | ☆ |
| C  my.firs   | 9 Fil<br>Ind<br>Ca<br>stinspires.org/Profile/Wit<br>Youth Profile | Il out your information<br>formation. For "School<br>areer Tech Center". Wh<br>izard/CompleteYouthProfile/2?415=True<br>School<br>SCHOOL<br>Prefer not to answer<br>CURRENT GRADE IN SCHOOL (As of Sc<br>10th Grade<br>HIGH SCHOOL GRADUATION YEAR?<br>2022<br>ELIGIBLE FOR THE SCHOOL FREE OR F<br>Prefer Not To Answer | then click "Next<br>l", click the drop<br>ten all informat<br>Sc p<br>Successfi I<br>eptember 1 <sup>st</sup> )?           | t". It will then ask<br>o down and find a<br>ion is entered, cli<br>I EAIVI<br>ol<br>/ saved! | k for your scho<br>ind select "Ne<br>ck "Next". | ool<br>waygo Co<br>Apply To Team | × |
| C my.firs    | 9 Fil<br>Ind<br>Ca<br>stinspires.org/Profile/Wi<br>Youth Profile  | Il out your information<br>formation. For "School<br>areer Tech Center". Wr<br>izard/CompleteYouthProfile/2?415=True<br>School<br>SCHOOL<br>Prefer not to answer<br>CURRENT GRADE IN SCHOOL (As of Sr<br>10th Grade<br>HIGH SCHOOL GRADUATION YEAR?<br>2022<br>ELIGIBLE FOR THE SCHOOL FREE OR F<br>Prefer Not To Answer | then click "Next<br>Prenall informat<br>APPELT TY<br>Scip<br>Successfield<br>eptember 1 <sup>st</sup> )?                   | t". It will then ask<br>o down and find a<br>ion is entered, cli<br>I EANN<br>ol<br>y saved!  | k for your scho<br>ind select "Ne<br>ck "Next". | ool<br>waygo Co<br>Apply To Team | * |

## Page 6 of 6

| 6                                    |                                                                                                    |                                                                                                    |                                                                                                    |                                                                                                    |                                                                                       |                     | Lo |
|--------------------------------------|----------------------------------------------------------------------------------------------------|----------------------------------------------------------------------------------------------------|----------------------------------------------------------------------------------------------------|----------------------------------------------------------------------------------------------------|---------------------------------------------------------------------------------------|---------------------|----|
|                                      | 30/3                                                                                                    | -                                                                                                    | APPLY                                                                                                    | ТО ТЕАМ                                                                                                    |                                                                                       |                     |    |
|                                      |                                                                                                    |                                                                                                    | Succes                                                                                                    | sfully saved!                                                                                                    |                                                                                       |                     |    |
|                                      | You should have received                                                                                                    | an amail invitation o                                                                                                    | containing your toom numbe                                                                                                    | r. Enter that number below to apply to                                                                                                    | the team                                                                              |                     |    |
|                                      | If not, please contact your                                                                                                    | Coach/Mentor or Te                                                                                                    | eam Admin to obtain this info                                                                                                    | prmation.                                                                                                    | ule team.                                                                             |                     |    |
|                                      | Step 1: Please select the<br>(Once selected box will hi                                                                                                    | p <b>rogram.</b><br>ghlight program colo                                                                                                    | or.)                                                                                                    |                                                                                                    |                                                                                       |                     |    |
|                                      | FIRST® LEGO Leagu<br>(Suggested ages 6                                                                                                    | e Jr.<br>-9)                                                                                                    | FIRST® LEGO League<br>(Suggested ages 9-14)<br>Status : Not Eligible                                                                                                    | FIRST® Tech Challenge<br>(Suggested ages 12-18)                                                                                                    | FIRST® Robotics Compe<br>(Suggested ages 14-1                                         | etition<br>8)       |    |
|                                      |                                                                                                    |                                                                                                    |                                                                                                    |                                                                                                    |                                                                                       |                     |    |
|                                      | Step 2: Please enter the to<br>(Teap domber can be fou                                                                                                    | nd in the invitation er                                                                                                    | maii).                                                                                                    |                                                                                                    |                                                                                       |                     |    |
|                                      | To enter team number, n                                                                                                    | lease select program                                                                                                    |                                                                                                    |                                                                                                    |                                                                                       |                     |    |
|                                      | To enter team number, p                                                                                                    | iease select program                                                                                                    |                                                                                                    |                                                                                                    |                                                                                       |                     |    |
|                                      |                                                                                                    |                                                                                                    |                                                                                                    |                                                                                                    |                                                                                       |                     |    |
|                                      |                                                                                                    |                                                                                                    |                                                                                                    |                                                                                                    |                                                                                       |                     |    |
|                                      |                                                                                                    |                                                                                                    |                                                                                                    |                                                                                                    |                                                                                       |                     |    |
|                                      |                                                                                                    |                                                                                                    |                                                                                                    |                                                                                                    |                                                                                       |                     |    |
|                                      |                                                                                                    |                                                                                                    |                                                                                                    |                                                                                                    |                                                                                       |                     |    |
|                                      | 10 Select "I                                                                                                    | FIRST Roboti                                                                                                    | cs Competition (                                                                                                    | Suggested ages 14-18)                                                                                                    | " and then enter "19                                                                  | 18" in              |    |
|                                      | <b>10</b> Select "I the box                                                                                                    | FIRST Roboti                                                                                                    | ics Competition (                                                                                                    | Suggested ages 14-18)<br>k "Apply"                                                                                                    | " and then enter "19                                                                  | 18" in              |    |
|                                      | <b>10</b> Select "In the box                                                                                                    | FIRST Roboti<br>asking for te                                                                                                    | ics Competition (<br>eam number. Clic                                                                                                    | Suggested ages 14-18)<br>ck "Apply"                                                                                                    | " and then enter "19                                                                  | 18" in              |    |
|                                      | <b>10</b> Select "In the box                                                                                                    | FIRST Roboti<br>asking for te<br>t page confir                                                                                                    | ics Competition (<br>eam number. Clic<br>rms that you've a                                                                                                    | Suggested ages 14-18)<br>sk "Apply"<br>pplied: if you got this.                                                                                                    | " and then enter "19                                                                  | 18" in<br>"log      |    |
|                                      | <b>10</b> Select "I<br>the box<br>The nex                                                                                                    | FIRST Roboti<br>asking for te<br>t page confir                                                                                                    | ics Competition (<br>eam number. Clic<br>rms that you've a                                                                                                    | Suggested ages 14-18)<br>sk "Apply"<br>pplied; if you got this,                                                                                                    | " and then enter "19<br>you are done. Click '                                         | 18" in<br>"log      |    |
|                                      | <b>10</b> Select "I<br>the box<br>The nex<br>off" in the                                                                                                    | FIRST Roboti<br>asking for te<br>t page confir<br>ne top right.                                                                                                    | ics Competition (<br>eam number. Clic<br>rms that you've a                                                                                                    | Suggested ages 14-18)<br>ck "Apply"<br>pplied; if you got this,                                                                                                    | " and then enter "19<br>you are done. Click '                                         | 18" in<br>"log      |    |
|                                      | <b>10</b> Select "I the box The nex off" in the                                                                                                    | FIRST Roboti<br>asking for te<br>t page confir<br>ne top right.                                                                                                    | ics Competition (<br>eam number. Clic<br>rms that you've a                                                                                                    | Suggested ages 14-18)<br>ck "Apply"<br>pplied; if you got this,                                                                                                    | " and then enter "19<br>you are done. Click '                                         | 18" in<br>"log      |    |
| C 🔒 my.fit                           | 10 Select "I<br>the box<br>The nex<br>off" in the<br>rstinspires.org/Profile/Wizard/Comp                                                                             | FIRST Roboti<br>asking for te<br>t page confir<br>ne top right.<br>leteYouthProfile/47Tear                                                                                                    | ics Competition (<br>eam number. Clic<br>rms that you've a<br>nProfileId=1021368&415=True8                                                                                                    | Suggested ages 14-18)<br>ck "Apply"<br>pplied; if you got this,<br>417=True                                                                                                  | " and then enter "19<br>you are done. Click '                                         | 18″ in<br>"log<br>☆ |    |
| C 🔒 my.fit                           | 10 Select "I<br>the box<br>The nex<br>off" in the<br>rstinspires.org/Profile/Wizard/Comp                                                                             | FIRST Roboti<br>asking for te<br>t page confir<br>ne top right.<br>leteYouthProfile/4?Tear                                                                                                    | ics Competition (<br>eam number. Clic<br>rms that you've a                                                                                                    | Suggested ages 14-18)<br>ck "Apply"<br>pplied; if you got this,<br>417=True                                                                                                  | " and then enter "19<br>you are done. Click '                                         | 18″ in<br>"log      |    |
| C ≜ my.fir<br>G)<br>R\$T             | 10 Select "I<br>the box<br>The nex<br>off" in the<br>irstinspires.org/Profile/Wizard/Comp                                                                            | FIRST Roboti<br>asking for te<br>t page confir<br>he top right.                                                                                                    | ics Competition (<br>eam number. Clic<br>rms that you've a<br>nProfileId=1021368&415=True&                                                                                                    | Suggested ages 14-18)<br>ck "Apply"<br>pplied; if you got this,<br>417=True                                                                                                  | " and then enter "19<br>you are done. Click '                                         | 18" in<br>"log      |    |
| C 🔒 my.fu<br>3)<br>RST               | 10 Select "I<br>the box<br>The nex<br>off" in th                                                                                                    | FIRST Roboti<br>asking for te<br>t page confir<br>ne top right.<br>leteYouthProfile/4?Tear                                                                                                    | ics Competition (<br>eam number. Clic<br>rms that you've a<br>nProfileId=1021368&415=True&                                                                                                    | Suggested ages 14-18)<br>ck "Apply"<br>pplied; if you got this,<br>417=True                                                                                                  | " and then enter "19<br>you are done. Click '                                         | 18" in<br>"log      | L  |
| C 🏦 my.fii<br>C                      | 10 Select "I<br>the box<br>The nex<br>off" in the<br>irstinspires.org/Profile/Wizard/Comp                                                                            | FIRST Roboti<br>asking for te<br>t page confir<br>he top right.<br>leteYouthProfile/4?Tear                                                                                                    | ics Competition (<br>eam number. Clic<br>rms that you've a<br>nProfileId=10213688:415=True8                                                                                                    | Suggested ages 14-18)<br>ck "Apply"<br>pplied; if you got this,<br>417=True<br><b>TO TEAM</b>                                                                                | " and then enter "19<br>you are done. Click '                                         | 18" in<br>"log      |    |
| C (≜ my.fir<br>S<br>R5T              | 10 Select "I<br>the box<br>The nex<br>off" in tl                                                                                                    | FIRST Roboti<br>asking for te<br>t page confir<br>ne top right.<br>leteYouthProfile/47Tear                                                                                                    | ics Competition (<br>eam number. Clic<br>rms that you've a<br>nProfileId=10213688415=True8                                                                                                    | Suggested ages 14-18)<br>ck "Apply"<br>pplied; if you got this,<br>417=True<br><b>TO TEAM</b>                                                                                | " and then enter "19<br>you are done. Click                                           | 18" in<br>"log      |    |
| C my.fit<br>RST                      | 10 Select "I<br>the box<br>The nex<br>off" in ti                                                                                                    | FIRST Roboti<br>asking for te<br>t page confir<br>ne top right.<br>leteYouthProfile/4?Tear                                                                                                    | ics Competition (<br>eam number. Clic<br>rms that you've a<br>nProfileId=1021368&415=True&<br><b>APPLY</b>                                                                                                   | Suggested ages 14-18)<br>ck "Apply"<br>pplied; if you got this,<br>417=True<br><b>TO TEAM</b>                                                                                | " and then enter "19<br>you are done. Click '                                         | 18" in<br>"log      |    |
| C â my.fu<br>3<br>757<br>o Dashboard | 10 Select "<br>the box<br>The nex<br>off" in the<br>irstinspires.org/Profile/Wizard/Comp                                                                             | FIRST Roboti<br>asking for te<br>t page confir<br>ne top right.<br>leteYouthProfile/4?Tear                                                                                                    | ics Competition (<br>eam number. Clic<br>rms that you've a<br>nProfileId=10213688415=True8<br>APPLY<br>to Team:                                                                                              | Suggested ages 14-18)<br>ck "Apply"<br>pplied; if you got this,<br>417-True                                                                                                  | " and then enter "19<br>you are done. Click                                           | 18" in<br>"log      |    |
| C 🔒 my.fi                            | 10 Select "<br>the box<br>The nex<br>off" in the<br>irstinspires.org/Profile/Wizard/Comp                                                                             | FIRST Roboti<br>asking for te<br>t page confir<br>he top right.<br>leteYouthProfile/4?Tear                                                                                                    | ics Competition (<br>eam number. Clic<br>rms that you've a<br>nProfileId=1021368&415=True8<br>APPLY<br>to Team:<br>mpetition                                                                                 | Suggested ages 14-18)<br>ck "Apply"<br>pplied; if you got this,<br>417=True                                                                                                  | " and then enter "19<br>you are done. Click '                                         | 18" in<br>"log      |    |
| C a my.fi                            | 10 Select "I<br>the box<br>The nex<br>off" in ti<br>irstinspires.org/Profile/Wizard/Comp<br>You have<br>Program:                                                     | FIRST Roboti<br>asking for te<br>t page confir<br>he top right.<br>leteYouthProfile/4?Tear<br>completed applying t                                                                                                    | to Team:<br>mprofileId=1021368&415=True&                                                                                                    | Suggested ages 14-18)<br>ck "Apply"<br>pplied; if you got this,<br>417=True<br><b>TO TEAM</b>                                                                                | " and then enter "19<br>you are done. Click '                                         | 18" in<br>"log      |    |
| C  my,fi                             | 10 Select "I<br>the box<br>The nex<br>off" in ti<br>irstinspires.org/Profile/Wizard/Comp<br>You have<br>Program:<br>Team Nar                                         | FIRST Roboti<br>asking for te<br>t page confir<br>ne top right.<br>leteYouthProfile/4?Tear<br>completed applying t<br><i>FIRST®</i> Robotics Cor<br>ne: NC GEARS                                                                                                    | ics Competition (<br>eam number. Clic<br>rms that you've a<br>nProfileId=1021368&415=True&<br>APPLY<br>to Team:<br>mpetition                                                                                 | Suggested ages 14-18)<br>ck "Apply"<br>pplied; if you got this,<br>417=True                                                                                                  | " and then enter "19<br>you are done. Click                                           | 18" in<br>"log      |    |
| C my.fi                              | 10 Select "<br>the box<br>The nex<br>off" in the<br>irstinspires.org/Profile/Wizard/Comp<br>You have<br>Program:<br>Team Nar<br>Team Nar                             | FIRST Roboti<br>asking for te<br>t page confir<br>ne top right.<br>leteYouthProfile/4?Tear<br>completed applying t<br><i>FIRST®</i> Robotics Cor<br>ne: NC GEARS<br>nber: 1918                                                                                             | ics Competition (<br>eam number. Clic<br>rms that you've a<br>nProfileId=1021368&415=True&<br>APPLY<br>to Team:<br>mpetition                                                                                 | Suggested ages 14-18)<br>ck "Apply"<br>pplied; if you got this,<br>417=True<br><b>TO TEAM</b>                                                                                | " and then enter "19<br>you are done. Click                                           | 18" in<br>"log      |    |
| C 👜 my.fi                            | 10 Select "<br>the box<br>The nex<br>off" in the<br>irstinspires.org/Profile/Wizard/Comp<br>You have<br>Program:<br>Team Nar<br>Team Nar<br>Team Nar                 | FIRST Roboti<br>asking for te<br>t page confir<br>ne top right.<br>leteYouthProfile/4?Tear<br>completed applying t<br><i>FIRST®</i> Robotics Cor<br>ne: NC GEARS<br>nber: 1918                                                                                             | to Team:<br>mpetition<br>eteam will receive notification                                                                                                    | Suggested ages 14-18)<br>ck "Apply"<br>pplied; if you got this,<br>417=True<br><b>TO TEAM</b>                                                                                | " and then enter "19<br>you are done. Click '                                         | 18" in<br>"log      |    |
| C a my.fi                            | 10 Select "<br>the box<br>The nex<br>off" in the<br>irstinspires.org/Profile/Wizard/Comp<br>You have<br>Program:<br>Team Nar<br>Team Nar<br>Team Nar                 | FIRST Roboti<br>asking for te<br>t page confir<br>he top right.<br>leteYouthProfile/4?Tear<br>completed applying t<br><i>FIRST®</i> Robotics Cor<br>ne: NC GEARS<br>nber: 1918                                                                                             | to Team:<br>mpetition<br>e team will receive notification<br>r Team to apply to another te                                                                                                    | Suggested ages 14-18)<br>ck "Apply"<br>pplied; if you got this,<br>417=True<br><b>TO TEAM</b><br>n of your application. Please select Br<br>am.                              | " and then enter "19<br>you are done. Click '                                         | 18" in<br>"log      |    |
| C a my.fi                            | 10 Select "I<br>the box<br>The nex<br>off" in ti<br>irstinspires.org/Profile/Wizard/Comp<br>You have<br>Program:<br>Team Nar<br>Team Nur<br>The Lead/<br>dashboard   | FIRST Roboti<br>asking for te<br>t page confir<br>he top right.<br>leteYouthProfile/47Tear<br>completed applying t<br><i>FIRST®</i> Robotics Cor<br>ne: NC GEARS<br>nber: 1918<br>Coach Mentor of the<br>d or Apply to Another                                             | to Team:<br>mpetition<br>e team will receive notification<br>ream to apply to another te<br>shboard                                                                                                    | Suggested ages 14-18)<br>ck "Apply"<br>pplied; if you got this,<br>417=True<br><b>TO TEAM</b><br>n of your application. Please select Br<br>am.                              | " and then enter "19 you are done. Click '                                            | 18" in<br>"log<br>★ |    |
| C a my.fi                            | 10 Select "I<br>the box<br>The nex<br>off" in ti<br>irstinspires.org/Profile/Wizard/Comp<br>You have<br>Program:<br>Team Nar<br>Team Nur<br>The Lead/<br>dashboard   | FIRST Roboti<br>asking for te<br>t page confir<br>ne top right.<br>leteYouthProfile/4?Tear<br>leteYouthProfile/4?Tear<br>completed applying t<br><i>FIRST®</i> Robotics Cor<br>ne: NC GEARS<br>nber: 1918<br>Coach Mentor of the<br>d or Apply to Another<br>Back to Das   | to Team:<br>mpetition<br>to Team:<br>mpetition                                                                                                    | Suggested ages 14-18)<br>ck "Apply"<br>pplied; if you got this,<br>417=True<br><b>TO TEAM</b><br>n of your application. Please select Ba<br>am.                              | " and then enter "19<br>you are done. Click '                                         | 18" in<br>"log      |    |
| C  my.fi                             | 10 Select "I<br>the box<br>The nex<br>off" in ti<br>irstinspires.org/Profile/Wizard/Comp<br>You have A<br>Program:<br>Team Nur<br>Team Nur<br>The Lead/<br>dashboard | FIRST Roboti<br>asking for te<br>t page confir<br>ne top right.<br>leteYouthProfile/4?Tear<br>leteYouthProfile/4?Tear<br>completed applying t<br><i>FIRST®</i> Robotics Cor<br>ne: NC GEARS<br>nber: 1918<br>Coach Mentor of the<br>d or Apply to Another<br>Back to Das   | to Team:<br>mpetition<br>to Team:<br>mpetition                                                                                                    | Suggested ages 14-18)<br>ck "Apply"<br>pplied; if you got this,<br>417=True<br><b>TO TEAM</b><br>n of your application. Please select Br<br>am.<br>Apply to Another T        | " and then enter "19<br>you are done. Click '                                         | 18" in<br>"log<br>★ |    |
| C in my.fi                           | 10 Select "I<br>the box<br>The nex<br>off" in ti<br>irstinspires.org/Profile/Wizard/Comp<br>You have<br>Program:<br>Team Nar<br>Team Nur<br>The Lead/<br>dashboard   | FIRST Roboti<br>asking for te<br>t page confir<br>ne top right.<br>eteVouthProfile/4?Tear<br>eteVouthProfile/4?Tear<br>eteVouthProfile/4?Tear<br>eter<br>firRST® Robotics Cor<br>ne: NC GEARS<br>nber: 1918<br>Coach Mentor of the<br>d or Apply to Another<br>Back to Das | ics Competition (<br>eam number. Clic<br>rms that you've a<br>nProfileId=1021368&415=True&<br>APPLY<br>to Team:<br>mpetition<br>e team will receive notification<br>r Team to apply to another te<br>shboard | Suggested ages 14-18)<br>ck "Apply"<br>pplied; if you got this,<br>417=True<br><b>TO TEAM</b><br>n of your application. Please select Br<br>am.<br><u>Apply to Another T</u> | " and then enter "19<br>you are done. Click '                                         | 18" in<br>"log      |    |
| C a my.fi                            | 10 Select "I<br>the box<br>The nex<br>off" in the<br>irstinspires.org/Profile/Wizard/Comp<br>You have<br>Program:<br>Team Nar<br>Team Nar<br>Team Nar                | FIRST Roboti<br>asking for te<br>t page confir<br>he top right.<br>leteYouthProfile/4?Tear<br>completed applying t<br><i>FIRST®</i> Robotics Cor<br>ne: NC GEARS<br>nber: 1918<br>Coach Mentor of the<br>d or Apply to Another<br>Back to Das                              | ics Competition (<br>eam number. Clic<br>rms that you've a<br>nProfileId=10213688415=True8<br>APPLY<br>to Team:<br>mpetition<br>e team will receive notification<br>r Team to apply to another te<br>shboard | Suggested ages 14-18)<br>ck "Apply"<br>pplied; if you got this,<br>417=True<br><b>TO TEAM</b><br>n of your application. Please select Br<br>am.<br><u>Apply to Another T</u> | " and then enter "19 you are done. Click '                                            | 18" in<br>"log      |    |
| C a my.fi                            | 10 Select "<br>the box<br>The nex<br>off" in the<br>irstinspires.org/Profile/Wizard/Comp<br>You have<br>Program:<br>Team Nur<br>Team Nur<br>The Lead/<br>dashboard   | FIRST Roboti<br>asking for te<br>t page confir<br>he top right.<br>leteYouthProfile/4?Tear<br>completed applying t<br><i>FIRST®</i> Robotics Cor<br>ne: NC GEARS<br>nber: 1918<br>Coach Mentor of the<br>d or Apply to Another<br>Back to Das                              | ics Competition (<br>eam number. Clic<br>rms that you've a<br>nProfileId=1021368&415=True&<br>APPLY<br>to Team:<br>mpetition<br>e team will receive notification<br>r Team to apply to another te<br>shboard | Suggested ages 14-18)<br>ck "Apply"<br>pplied; if you got this,<br>417=True<br><b>TO TEAM</b><br>n of your application. Please select Br<br>am.<br><u>Apply to Another T</u> | " and then enter "19<br>you are done. Click '<br>Click to Dashboard to be returned to | 18" in<br>"log<br>* |    |
| C a my.fi                            | 10 Select "<br>the box<br>The nex<br>off" in the<br>irstinspires.org/Profile/Wizard/Comp<br>You have<br>Program:<br>Team Nar<br>Team Nar<br>Team Nar                 | FIRST Roboti<br>asking for te<br>t page confir<br>he top right.<br>leteYouthProfile/4?Tear<br>completed applying t<br><i>FIRST®</i> Robotics Cor<br>ne: NC GEARS<br>nber: 1918<br>Coach Mentor of the<br>d or Apply to Another<br>Back to Das                              | to Team:<br>mpetition<br>e team will receive notification<br>ream to apply to another te<br>shboard                                                                                                    | Suggested ages 14-18)<br>ck "Apply"<br>pplied; if you got this,<br>417=True<br><b>TO TEAM</b><br>n of your application. Please select Br<br>am.<br><u>Apply to Another T</u> | " and then enter "19 you are done. Click '                                            | 18" in<br>"log<br>★ |    |